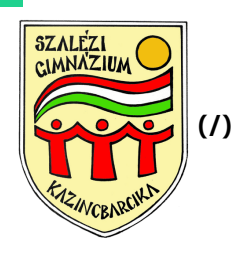

#### INFORMÁCIÓ (HTTPS://SZALEZIGIMI.HU/CATEGORY/INFORMACIO/)

## A beiratkozás menete

2023.06.12.

Köszönjük, hogy a mi iskolánkat választották, és gratulálok mindenkinek, aki nálunk kezdi meg a középiskolai tanulmányokat. Ahhoz azonban, hogy a tanulók teljes jogú szalézisek legyenek, több lépéses beiratkozási folyamaton kell keresztülmenni. Ez a leírás ebben nyújt segítséget.

# Néhány általános információ

A középfokú intézményekbe történő beiratkozás csak a központilag meghatározott időpontban lehetséges, ami a 2023/24-es tanévre 2023. június 21-23. közötti időpont. A Szalézi Szent Ferenc Gimnáziumban a beiratkozás napja:

### 2023. június 21.

Ezen a napon a szülőknek – az előzetes tájékoztatás által meghatározott időpontok között – személyesen kell megjelenni. Kérjük, hozzák magukkal a következő dokumentumokat: a tanuló

- személyi igazolványát,
- az általános iskola befejezéséről (7. osztályokba iratkozók esetén a 6. évfolyam befejezéséről) szóló bizonyítványt,
- a beiratkozáshoz szükséges dokumentumok, nyilatkozatok eredeti példányát, amelyet be kell mutatni.

Kérjük, hogy a beiratkozási folyamat gyorsítása érdekében a szükséges adatokat elektronikus formában a KRÉTA rendszerben – **2023. június 14. és június 20. között** – az alább leírt módon adják meg!

# Beiratkozási adatok megadása a KRÉTA rendszerben

1. lépés: bejelentkezés a KRÉTA e-ügyintézés moduljába.

a) Azok, akik rendelkeznek gondviselői jogosultsággal, az általános iskola KRÉTA rendszeréből,

b) akiknek ilyen nincs, ideiglenes regisztrációval (ehhez kattintsanak ide

(https://eugyintezes.e-kreta.hu/kezdolap))

tudják a modult elérni.

a) Amennyiben rendelkeznek az általános iskola KRÉTA rendszerében gondviselői jogosultsággal, akkor a szokás módon, az általános iskola rendszerébe bejelentkezve tudják ezt megtenni:

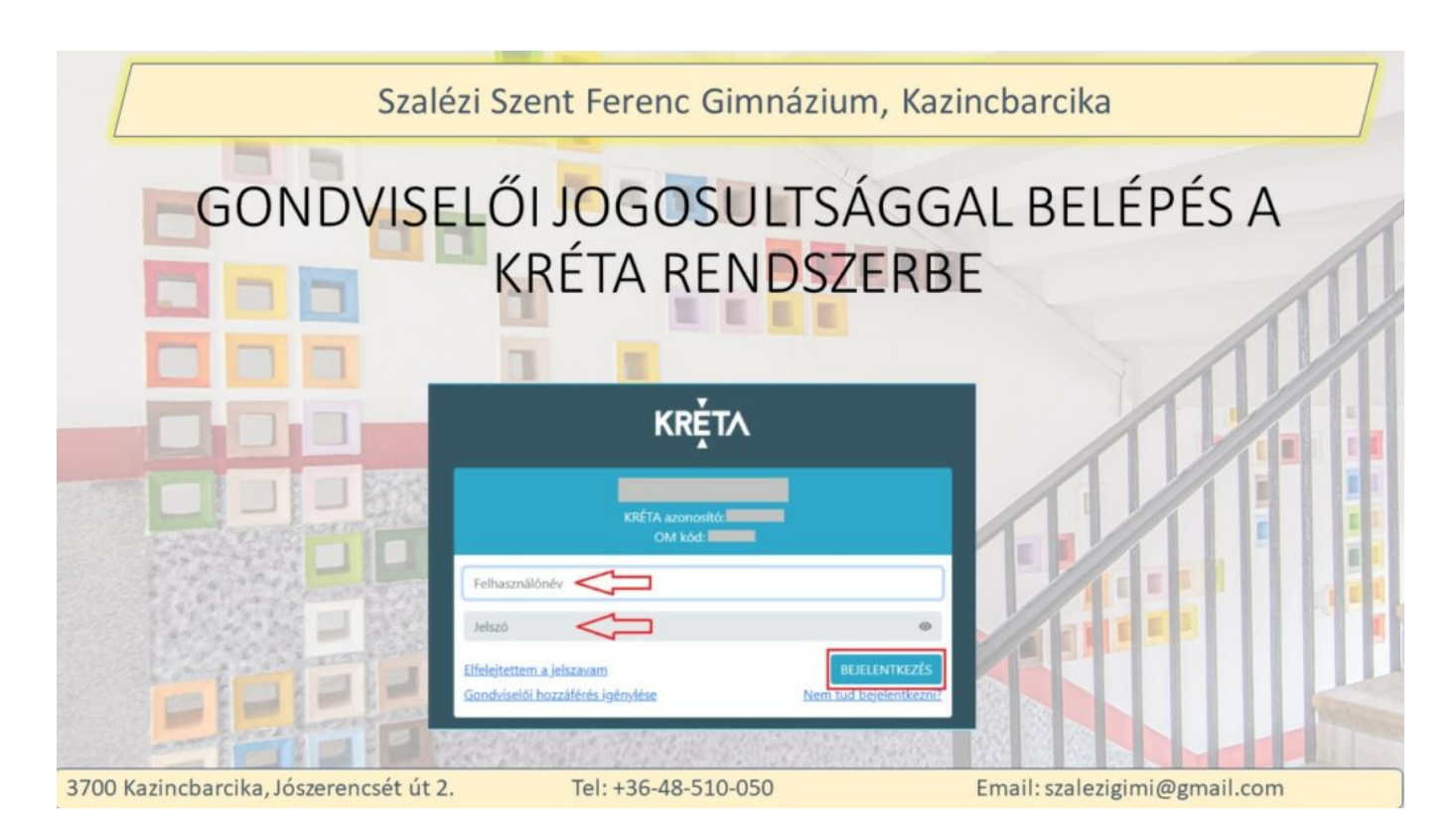

b) amennyiben ilyen regisztrációjuk vagy jogosultságuk nincs, az ideiglenes regisztrációval juthatnak el a megfelelő oldalra, **amelyet ide kattintva is elérhetnek**. (https://eugyintezes.ekreta.hu/kezdolap)

|    | Szalézi Sz        | ent Ferenc Gimnázium, Kazincba                                                                                                    | arcika |
|----|-------------------|----------------------------------------------------------------------------------------------------|--------|
| 1) | https://eugyintez | es.e-kreta.hu/kezdolap                                                                                                    |        |
|    |                   | Kaffa-Ugunteen x +     C      thtps://euguntees.e-kneta.hu/insdolop                                                                                    | 02     |
|    |                   | e-ÜGYINTÉZÉS  edősis indíána ef  BEIRATKOZÁS Beiratkozás általános iskolába - BÁI Beiratkozás középfokú intézménybe - BKI                              |        |
|    |                   | Beiratkozás a magyar köznevelésbe - BMIK<br>Beiratkozás nem tankötelezettséget teljesítő jogviszonnyal - BNTTJ<br>Átiratkozás intézmények között - ÁJK |        |
| 2) | Beiratkozás közép | ofokú intézménybe – BKI ügy kiválasztá                                                                                                    | isa    |

Amikor rákattintottak a pirossal jelölt részre, a következő oldal fog megjelenni:

| Szalézi Szent Fei                                                                                                    | renc Gimnáz                                                                                                    | zium, Kazincbarc         | ika |
|----------------------------------------------------------------------------------------------------|----------------------------------------------------------------------------------------------------|--------------------------|-----|
| Ideiglenes                                                                                                    | s regiszti                                                                                                    | rációval                 |     |
| 3) A tájékoztató üzenet megismerése és jóváhagyása           Özenet           Tanta tád/ Tivninges Kápisadi           A teájékoztató üzenet zelőváhagyása           Ozenet           Szánd tád/ Tivninges Kápisadi           A teájé szánd tádá szánda szándás és keletetetetetetetetetetetetetetetetetete                                                                                                    | 4) Ideiglenes r                                                                                                    | regisztráció létrehozása |     |
| Macrosoft         Operational International           A interfactional international strated methods in includentifial as dontern interplanka includencifial strategy training and an explore strategy strategy and an explore strategy strategy and an explore strategy strategy and an explore strategy strategy and an explore strategy strategy and an explore strategy strategy and an explore strategy strategy and an explore strategy strategy and an explore strategy and an explore strategy and an explor | sonthal (Bilder) 40 continues<br>in the second second | And or is                |     |

Először olvassák el és hagyják jóvá (az OK gomb megnyomásával) a tájékoztatót üzenetet, majd az ábrán piros keretben lévő "**kattintson ide**" szövegre kattintva kezdje el az ideiglenes regisztrációt, amely után ez az ábra jelenik meg:

| <text><text><image/><image/></text></text> |  |
|--------------------------------------------|--|
|--------------------------------------------|--|

Töltsék ki a táblázatot a helyes adatokkal, majd jelentkezzenek be a felületre!

Akár az általános iskolai regisztrációval, akár ideiglenes jelszóval jelentkezett be, a következő oldal ez lesz:

| [           |                                                                                                    |                                                                                                    |                                                                                             | L.                                |
|-------------|----------------------------------------------------------------------------------------------------|----------------------------------------------------------------------------------------------------|---------------------------------------------------------------------------------------------|-----------------------------------|
| Ø Személyes | s adatok                                                                                                    |                                                                                                    |                                                                                             |                                   |
|             | Tanuló adatai                                                                                                    |                                                                                                    |                                                                                             |                                   |
|             | ~ Személyes adatok                                                                                                    |                                                                                                    |                                                                                             |                                   |
|             | Kerjuk, hogy a taruló adatait a közejoskolai f<br>rendszera az ez ulán beirt rénzt (pl. kerület) az<br>nevet használja!<br>Taruló oktatási azonosítója * | elvetlel eljäräsban megadottak szerint töltse kit Budape<br>ellenörzéskor figyelmen kivül fogja hagyni. Külföldi szü | sti születési hely esetén elegendő "Budape<br>letési hely esetén kérjük a felvételi eljárás | st"-et imi, a<br>soriàn rögzitett |
|             | Tanuló nevének előtagja                                                                                                    | Tanuló családi neve *                                                                                                | Tanuló utóneve(i) *                                                                         |                                   |
|             | Születési ország *                                                                                                    | Születési hely *                                                                                                    | Születési idő *                                                                             |                                   |
|             | Magyarország                                                                                                    | ~                                                                                                    | 0                                                                                           | -                                 |
|             | Anyja születési családneve *                                                                                                    | Anyja születési utóneve(i) *                                                                                         |                                                                                             |                                   |
|             |                                                                                                    | mooloarsaoa * Anva                                                                                                   | nyebe                                                                                       |                                   |
|             | Neme* Alla                                                                                                    |                                                                                                    |                                                                                             |                                   |

Ha az általános iskolai regisztrációval történt a bejelentkezés, az adatokat a rendszer automatikusan átemeli, így csak ellenőrizni és szükség estén javítani kell. İdeiglenes regisztráció esetén értelemszerűen a valós adatokkal kell kitölteni a táblázatot.

Az igazolványok közül az adószámot a hozzánk jelentkezőknek nem kell megadni.

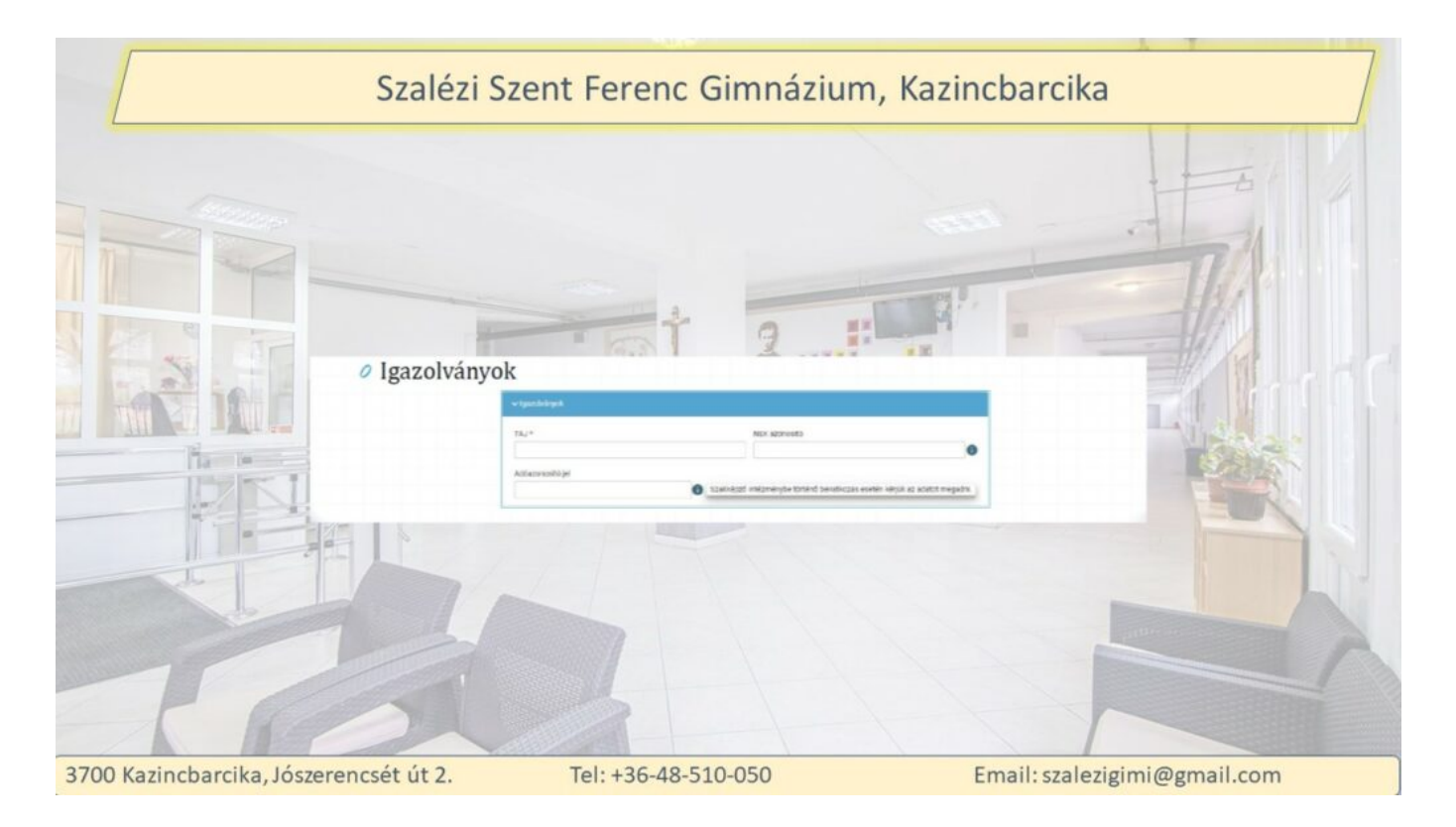

A következő rész a lakóhelyről szól. Alapesetben a tanuló tartózkodási helye megegyezik az állandó lakóhelyével (ami a lakcímkártyán van). Ebben az esetben tegyenek pipát a nyíllal jelölt helyre! Amennyiben nem így van, a tartózkodási helynél a pipa ne szerepeljen, és külön ki kell tölteni a tartózkodási helyet.

| 2 Lakóhely/Tartózkodási hely adatai | Tartózkodási hely                                                                                                    |
|-------------------------------------|----------------------------------------------------------------------------------------------------|
| Állandó lakóhely                    | Alandsi bashqiq (bacimking a alagan)<br>Desite "<br>Mogammani alagan u<br>aaytizatin " rikijatig "                                                                                                    |
| Allende geschellende for belate     | Handler vers     Handler finlige     Handler *       Event     40       Event     40       Event     40       Event     40       Event     40       Event     40       Event     40       Event     40       Event     40 |

A következő lépés a szülők, gondviselők adatainak megadása. Ha esetleg nem azonos helyen él a tanulóval, akkor azt a címet meg kell adni.

|     | ✓ Szűlőňi / Törvényes késviselőňi                                                                                                  |                                                                                                    |
|-----|----------------------------------------------------------------------------------------------------|----------------------------------------------------------------------------------------------------|
|     | <ul> <li>✓ 1. Scülő / Törvényes képvisető</li> </ul>                                                                               | The state of the state of the s |
|     | Torv. kepviselet jogalapja *<br>Szúlő                                                                                              |                                                                                                    |
|     | Gyám<br>Nevének előtagja Családi neve * Utóneve(i) *                                                                               |                                                                                                    |
| DE  | Születési családneve * Születési utóneve(i) *                                                                                      |                                                                                                    |
| 11- | Anyja születési családneve * Anyja születési utóneve(i) *                                                                          |                                                                                                    |
|     | A törvényes képviselő lakóhelye/tartózkodási helye megegyezik a tanuló lakóhelyével/tartózkodási hely     Telefonszám * E-mail cím | lyével.                                                                                                    |

Ezután következik a sajátos nevelési igény, hátrányos vagy egyéb különleges helyzet jelölése. Ezeket csak akkor töltsék ki, ha van igazoló dokumentum is, mert csak akkor tudjuk elfogadni. Amennyiben nincs, kérjük, forduljanak a megfelelő szervezethez.
 Sajátos nevelési igényű az a gyermek, aki:

- Mozgásszervi fogyatékos
- Érzékszervi fogyatékos
- Értelmi fogyatékos
- Beszédfogyatékos
- Halmozottan fogyatékos
- Autizmus spektrum zavar
- Egyéb pszichés fejlődési zavar

BTMN-es az a gyermek, aki: az életkorához viszonyítottan

- jelentősen alul teljesít,
- társas kapcsolati problémákkal,
- tanulási, magatartásszabályozási hiányosságokkal küzd,
- közösségbe való beilleszkedése, továbbá személyiségfejlődése nehezített vagy sajátos tendenciát mutat, de nem minősül sajátos nevelési igényűnek.

Az erről szóló szakértői véleményt a pedagógiai szakszolgálat állítja ki a gyermek vizsgálata után.

#### Hátrányos, halmozottan hátrányos helyzet:

A rendszeres gyermekvédelmi támogatásra jogosult gyermek, akinek a szülője vagy a családba fogadó gyámja:

- alacsony iskolai végzettséggel rendelkezik,
- alacsony foglalkoztatottságú,
- vagy

 a gyermek elégtelen lakókörnyezetben, illetve lakáskörülmények között élő gyermek <u>hátrányos helyzetű</u>, ha a fentiek közül legalább egy,

halmozottan hátrányos helyzetű, ha a fentiek közül legalább kettő

fennáll.

Erről az igazolást a települési önkormányzat jegyzője állítja ki.

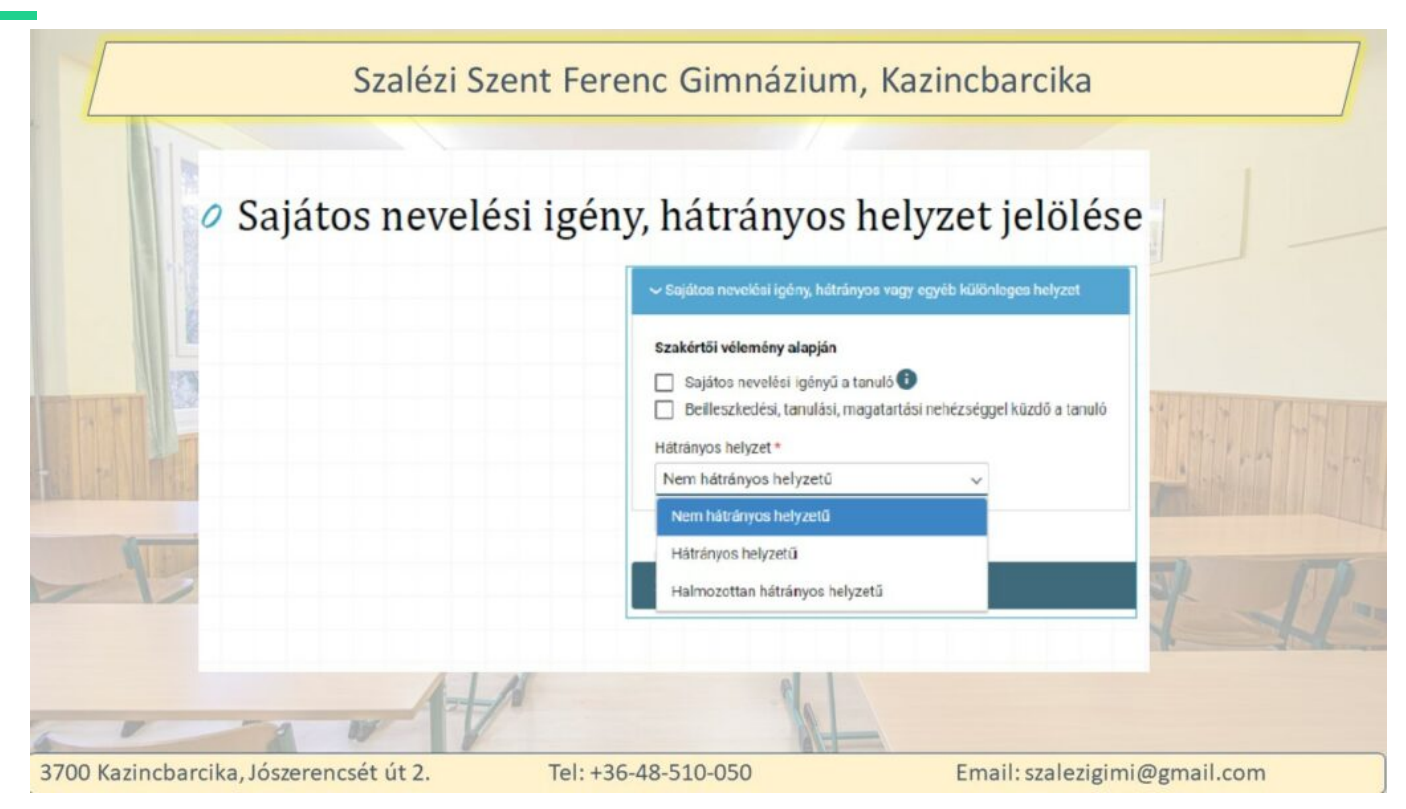

Kérjük, hogy mindenképpen igényeljék a szakértői véleményt vagy a hátrányos, halmozottan hátrányos helyzetről szóló igazolást, mert ebben az esetben tudjuk a jogszabályban biztosított kedvezményeket megadni!

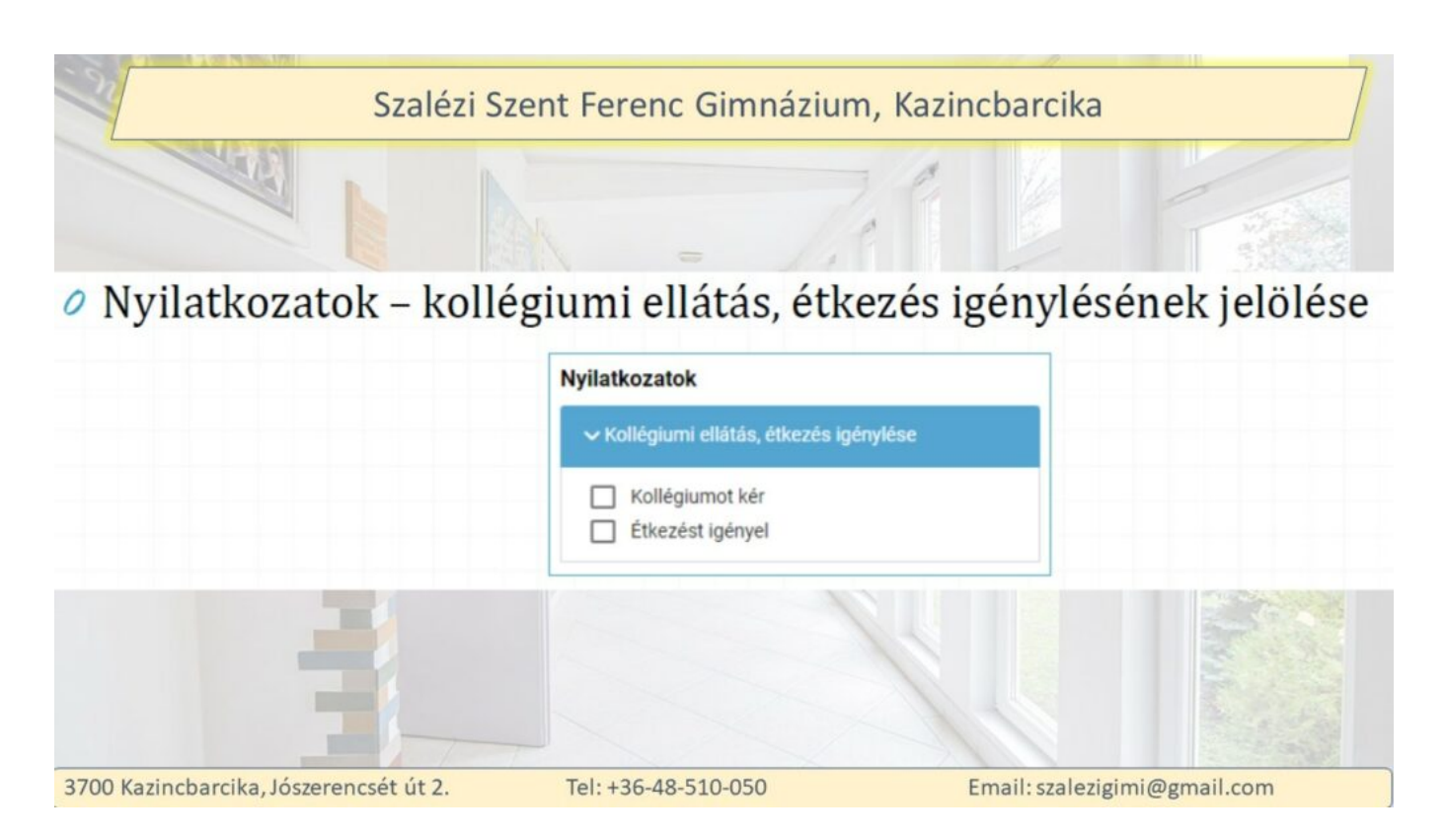

Saját kollégiumunk nincs, az Irinyi középiskola szokott helyet adni, amennyiben szükséges. Viszont a menzát ajánlom, mert a diákoknak kb. 600 Ft-ba kerül egy adag. Az ételt a saját konyhánk főzi, így házias, változatos és ízletes is. Naponta kétféle második közül lehet választani, amelyet az előző hónap végén jelölnek ki. Bővebben itt...

### (https://szalezigimi.hu/menza/)

|                          | Szalézi Szent Ferenc                                                                                             | Gimnázium, Kazincbarc                                     | ika                 |
|--------------------------|----------------------------------------------------------------------------------------------------|-----------------------------------------------------------|---------------------|
| 0                        | <ul> <li>Középfokú köznevelési intézm</li> <li>A középfokú köznevelési intéz</li> </ul>                          | ény<br>mény nevének megadása.                             |                     |
| THE R                    | (Az intézmény azonosítót és az<br>neve alapján a rendszer kitölti                                                | : intézmény címét az intézmény<br>.)                      |                     |
|                          | A középfokú köznevelésilszakképzési intézmény<br>Intézmény neve *<br>Kereséshez gépeljen be legalább 3 karaktert | , amelybe a tanuló felvételt nyert<br>intézmény azonosító |                     |
| -17                      | Intermeny cime                                                                                                   |                                                           | 1 12:               |
| 3700 Kazincbarcika, Jósz | erencsét út 2. Tel: +36-48-5                                                                                     | 10-050 Email: sza                                         | alezigimi@gmail.com |

Az iskola neve: Szalézi Szent Ferenc Gimnázium, a többit kitölti a szoftver.

A következő rublikában lehetőség van arra, hogy bármilyen, a tanulóval kapcsolatos megjegyzést írjanak (nem kötelező).

Illetve elektronikusan maximum 10 dokumentum feltölthető. Azonban fontos, hogy a személyi igazolvány, az általános iskola vagy a 6 évfolyamosok esetén a hatodik évfolyam sikeres befejezését igazoló bizonyítvány és az egyéb, a korábbi levelünkben megnevezett dokumentum eredeti példányának a bemutatása a személyes beiratkozásnál kötelező!

|                                                   | Megjegyzés                                                                                                    |
|---------------------------------------------------|----------------------------------------------------------------------------------------------------|
|                                                   | Normál 🕏 B I U A 🕷 🗄 🚍 = 🗞 I <sub>x</sub>                                                                                                    |
|                                                   |                                                                                                    |
|                                                   |                                                                                                    |
|                                                   |                                                                                                    |
| Csatolt dokumentumok                              |                                                                                                    |
| Maximum 10 fájlt lehet feltölteni egyszerre.      |                                                                                                    |
| + Uj dokumentum csatolása                         |                                                                                                    |
| A dokumentumok elektronikus csatolása önkéntes. A | személyazonosító igazolvány, az általános iskolai tanulmányok befejezését igazoló bizonyítvány, valamint a<br>rendeti néldányának bemutatása kötelező a beizatkozás nanján |

Már csupán néhány mozzanat maradt hátra. Ha idáig eljutott, akár piszkozatként is el lehet menteni, illetve előnézetben meg lehet nézni a kitöltött formanyomtatványt.

Utána azt kell eldönteni, hogy digitálisan szeretné aláírni és beküldeni vagy papíralapon. A digitálishoz szükség van ügyfélkapus belépésre.

| Szalezi                                                                                                    | Szent Ferenc Gimnázium, Kazincbarcika                                                                                                    |
|----------------------------------------------------------------------------------------------------|----------------------------------------------------------------------------------------------------|
| Előnézet Piszkozat mentés                                                                                                    | Se Figyelmeztetés<br>Ehhez a kérelem tipushoz van egy 2023. 05. 12. 12:05-kor elmentett piszkozat. Akarja ezt<br>folytatni?                      |
| Figyelemt                                                                                                    | ✓lgen X Nem    Piszkozat törlése                                                                                                    |
| Ezt a kérelem tipust az intézményi beá<br>Kérjük válasszon az alábbi lehetősége<br>Digitalisan szeretnem aláimi és be<br>Beküldés után papíron szeretném | Ilitások alapján hivatalosan, alálrva is el kell juttatni az intézményhez.<br>k közül:<br>eküldeni 🚯<br>alálírni és az intézménynek eljuttatni 🚯 |
|                                                                                                    |                                                                                                    |

Ha digitálisan szeretnék beküldeni, válasszák ki azt a lehetőséget a "Digitális aláírás és beküldés" gombra kattintással. Mielőtt végleg továbblépnének, meg kell erősíteni, hogy valóban szeretnék beküldeni, és figyelmeztet a rendszer arra, hogy utána már nem lehet módosítani.

| <br>Digitális aláírás és beküldés                                                                                                    |
|----------------------------------------------------------------------------------------------------|
| Ø "Digitálisan szeretném aláírni és beküldeni" funkció választása.                                                                                                    |
| Ø "Digitális aláírás és beküldés" gombra kattintás.                                                                                                    |
| Figner         Extra skiretern typest av ditter de plastifikasi i de plastifikasi i de belig jetters ar i idermelegele.         Extra skiretern av althör iderterner plastifikasi i de plastifikasi i de belig jetters ar i idermelegele.         Extra skireterne av althör iderterner plastifikasi i de peligiter.         Extra skireterne av althör iderterner plastifikasi i de plastificar i de plastificar i de plastifi |
| Kérelern bekültése         ×           A köntem bekültötet köndöra a köntem mår nem mötöröttalt köndöra a köntem mår nem                                                                                                    |

Azután az ügyfélkapus felhasználónevet és jelszót megadva a rendszer jelezni fogja a beküldés folyamatát.

| <ul> <li>Az Ügyfélkapuval történő azonosítást követően a rendszer jelzi a beküldés folyamatát.</li> </ul>                                                                                                    |
|----------------------------------------------------------------------------------------------------|
|                                                                                                    |
| EUNISCHOLOGY<br>I.S.25<br>I.S.25 |
| Vessa a följæmatine i bed spæl i fatilæt<br>A középfokú intézménybe történő beiratkozás felületén nyomon követhető a<br>dokumentumok beküldésének folyamata.                                                                                                    |
| Blonzent Togetalls alleras da beli-cole Pazivazat mentore                                                                                                    |

Amennyiben nincs ügyfélkapujuk, illetve nem azzal szeretnék beküldeni, a "Beküldés után papíron szeretném aláírni és az intézménynek eljuttatni" gombot kell választani. Ebben az esetben a kinyomtatott ás aláírt példányt hozza magával a beiratkozásra!

| S-A.I.                                                                                                    |
|----------------------------------------------------------------------------------------------------|
| <br>Kézzel történő aláírás és beküldés                                                                                                    |
| <ul> <li>"Beküldés után papíron szeretném aláírni és az intézménynek eljuttatni" funkció választása.</li> <li>"Beküldés" gombra kattintás.</li> <li><b>Fignien</b> <ul> <li>Fignien                 <ul> <li>Teginen</li> <li>Teginen</li></ul></li></ul></li></ul> |
| <ul> <li>A rendszer rákérdez, hogy a szülő/törvényes képviselő valóban be kívánja küldeni az adatlapot és figyelmeztetést küld, hogy ebben az esetben az adatokon módosítani már nem lehet.</li> <li>Kérelem beküldése ×</li> <li>A kérelem beküldése ×</li> </ul>                                                                                                    |

Az adatok feltöltése ebben az esetben is elektronikusan történik, és akár ügyfélkapus, akár papír alapú azonosítás esetén a kérelmet az "igen" gombra kattintással be kell küldeni. A rendszer azonosítja a tanulót. Amennyiben valami miatt nem találják meg a középfokú intézmény által beküldött adatok között, akkor a rendszer egy figyelmeztető üzenetet küld. Ebben az esetben kérjük, vegyék fel a kapcsolatot velünk.

| Szalézi Szent Ferenc Gimnázium, Kazincbarcika                                                                                                    |     |
|----------------------------------------------------------------------------------------------------|-----|
| <ul> <li>A kérelem beküldését jóváhagyó "Igen" gombra történő kattintást követően a rendszer<br/>azonosítja a gyermeket és az elektronikus ügy beküldésre kerül.</li> </ul>                                                                                                    | 1   |
| <ul> <li>Kerelem beküldése, Ritatása folyamatban. Kérjäk várjon, ez eltarthat egy deig.</li> <li>Amennyiben a rendszer a gyermek adatait nem találja meg a középfokú intézmény által feltöltött adatok között, akkor az adatok pontosítására és a középfokú intézménnyel</li> </ul> | III |
| való kapcsolatfelvételre figyelmeztető üzenetet küld.<br>Üzenet ×                                                                                                    |     |
| (Oktatási azonstó, Család név, Utónév, Születési hely és<br>Születési idő) az Ón átal kiválasztott intézményben nem<br>talált egyezési a rendszer, kérjúk az adatok pontosítása<br>érdekében keresse fel a középfokú intézményt!                                                    |     |
|                                                                                                    |     |

Az elektronikus ügy státuszát a KRÉTA e-ügyintézés felületén lehet nyomon követni – a rendszerbe belépést követően, "Folyamatban lévő ügyek" felületen.

| 5281221                                                                                                    | Szent Ferenc Gimnazium, Kazincbarcika                                                                                                    |        |
|----------------------------------------------------------------------------------------------------|----------------------------------------------------------------------------------------------------|--------|
| <ul> <li>A szülő/törvén<br/>felületén nyom</li> <li>A KRÉTA e-Ü<br/>képviselő bárn<br/>ügyek" felületé</li> </ul> | yes képviselő a beküldött elektronikus ügy státuszát az e-Ügyintézés<br>on tudja követni.<br>gyintézés felületére történő belépést követően a szülő/törvényes<br>nikor megtekintheti a beküldött ügy státuszát a "Folyamatban lévő<br>n. |        |
| K KRÉTA                                                                                                    | e-ÜGYINTÉZÉS Meta.Auju = 😗                                                                                                    | Lord T |
| Digentoris nations<br>Tolyanation inde Digent<br>Tolyanation inde Digent                                          | Folyamatban levő ügyek                                                                                                    |        |
|                                                                                                    | Fidyanatus kida ligek Intia<br>Nelv s: Okt.ason. s: Out. Upstetzien s: Middusten # Statuz s: Opstetzien s                                                                                                    |        |
| T                                                                                                    | а<br>Моль Ланий У Вал. 22, ческого 2323, 45, 45,<br>10 С. С. С. О. Э. Э.1                                                                                                    | A      |
| <ul> <li>Az ügyre kattin</li> </ul>                                                                               | tva láthatja annak adatait.                                                                                                    |        |
|                                                                                                    |                                                                                                    |        |

## Köszönjük, hogy az elektronikus beiratkozással segítette a munkánkat, találkozunk személyesen 2023. június 21-én!

(https://szalezigimi.hu/rockopera-a-szalezib)